## Vital CRM LINE@ Setup Steps

1. In settings, enable [ Messaging API ]

| LINE Official Account 💿 🛡 Vital CR                                                                                                    | ¶_eCommerce @461dxlta (範用量) ♣ 0 ♥ Chat:On                                                                                                    | Vital CRM_eC 💿 Help                       |
|----------------------------------------------------------------------------------------------------|----------------------------------------------------------------------------------------------------|-------------------------------------------|
| Home Insight Chats Profile                                                                                                    | LINE VOOM Extensions Shopping Mall                                                                                                    | 💠 Settings                                |
| <ul> <li>Settings</li> <li>Account settings</li> <li>Manage permissions</li> <li>Response settings</li> <li>Messaging API</li> <li>Registered info</li> <li>Activity and billing</li> <li>Dashboard</li> <li>Monthly plan</li> <li>Premium ID</li> <li>Billing history</li> <li>Payment method</li> <li>eGUI details</li> <li>Campaign codes</li> </ul> | Messaging API is an advanced feature for developers. It allows accounts to promote more interactive communication to<br>tions via the API.<br>What is Messaging API?<br>LINE Developers API documentation<br>Status Disabled<br>Enable Messaging API | by sending and receiving messages and ac- |

2. Fill out LINE Developers information (Name & E-mail), and

| LINE Manager Vital                                                                                                    | CRM_eCommerce @461dxlta (REE) #0 • Chat:On                                                                                                    | Vital CRM_eC                                                        | . ? Hel    |
|----------------------------------------------------------------------------------------------------|----------------------------------------------------------------------------------------------------|---------------------------------------------------------------------|------------|
| Home Insight Chats Profi                                                                                                    | le LINE VOOM Extensions Shopping Mall                                                                                                    | 1                                                                   | 🇱 Settings |
| Image: Settings     -       Account settings     -       Manage permissions     -       Response settings     -       Registered info     -       Dashboard     -       Monthly plan     -       Billing history     -       Payment method     -       GOU details     -       Campaign codes     - | Messaging API is an advanced feature for developers. It allows accounts to promote mains with API.         Wat is Messaging API?         LINE Developer         Register developer info         Please register your developer info for LINE Developers.         Developer info         Name         Enter name         Enter email         By tapping Agree below, you agree to the LINE Developers Agreement | nore interactive communication by sending and receiving messages ar | td ac-     |
| B Hide menu labels                                                                                                    | © LINE Corporation Terms and policies                                                                                                    |                                                                     |            |

3. Privacy Policy and Terms of Use is not a required field and can be skipped.

| LINE Official Account                                                                                                    | CRM_eCommerce                                                                     | @461dxlta (1999) 20 🗭 Chat : On                                                                                                    |                                                         | Vital CRM_eC                          | Help   |
|----------------------------------------------------------------------------------------------------|-----------------------------------------------------------------------------------|----------------------------------------------------------------------------------------------------|---------------------------------------------------------|---------------------------------------|--------|
| Home Insight Chats Prof                                                                                                    | ile LINE VOOM                                                                     | Extensions Shopping Mall                                                                                                    |                                                         | 🗢 Set                                 | ttings |
| <ul> <li>Settings</li> <li>Account settings</li> <li>Manage permissions</li> <li>Response settings</li> <li>Response settings</li> <li>Registered info</li> <li>Activity and billing</li> <li>Dashboard</li> <li>Monthly plan</li> <li>Premium ID</li> <li>Billing history</li> <li>Regiut details</li> <li>Campaign codes</li> </ul> | Messagi<br>Messaging API<br>tions via the AP<br>What is Messag<br>LINE Developers | ing API an advanced feature for developers. It allows accounts to premote more interes Privacy Policy and Terms of Use Please enter the Privacy Policy and Terms of Use for the provider. You can edit info later. Privacy Policy  https:// The link is optional. Terms of Use  https:// This link is optional.  Cancel OK | active communication by set<br>t this<br>0/500<br>0/500 | ending and receiving messages and ac- |        |
| O Hide menu labels                                                                                                    |                                                                                   | Terms and policies                                                                                                    |                                                         |                                       |        |

## 4. Click [ OK ]

| LINE Official Account                                                                                                    | I CRM_eCommerce @461dxlta (圖用圖) & 0 ● Chat : On                                                                                                    | Vital CRM_eC     Help |
|----------------------------------------------------------------------------------------------------|----------------------------------------------------------------------------------------------------|-----------------------|
| Home Insight Chats Prof                                                                                                    | fie LINE VOOM Extensions Shopping Mail                                                                                                    | 🏟 Settings            |
| <ul> <li>Settings</li> <li>Account settings</li> <li>Manage permissions</li> <li>Response settings</li> <li>Resistered info</li> <li>Registered info</li> <li>Activity and billing</li> <li>Dashboard</li> <li>Monthly plan</li> <li>Premium ID</li> <li>Billing history</li> <li>Payment method</li> <li>eGUI details</li> <li>Campalgn codes</li> </ul> | Messaging API is an advanced feature for developers. It allows accounts to promote more interactive communication by send to so the API.         What is Messaging API?         Intervelopers API documentation         Image: Communication of the Api.         Image: Communication of the Api. <th></th> |                       |
| G Hide menu labels                                                                                                    | © LINE Corporation Terms and policies                                                                                                    |                       |

5. You will need the Channel ID and the Channel Secret to integrate Vital CRM & LINE@.

| LINE Official Account 💿 🛡 Vital                                           | CRM_eCommerce @461dxl                                                                              | ta ( ) 是 0 ● Chat : On                                                                        | R Vital CRM_eC 🕜 Help                                                    |
|---------------------------------------------------------------------------|----------------------------------------------------------------------------------------------------|-----------------------------------------------------------------------------------------------|--------------------------------------------------------------------------|
| Home Insight Chats Profi                                                  | le LINE VOOM Extensions                                                                            | Shopping Mall                                                                                 | 🎄 Settings                                                               |
| Settings -<br>Account settings<br>Manage permissions<br>Response settings | Messaging API<br>Messaging API is an advant<br>What is Messaging API?<br>LINE Developers API docum | DI<br>ced feature for developers. It allows accounts to promote more interactive<br>ventation | communication by sending and receiving messages and actions via the API. |
| Messaging API<br>Registered info                                          | Status                                                                                             | Enabled                                                                                       |                                                                          |
| Activity and billing                                                      | Channel info                                                                                       | Channel ID MCCASE 65                                                                          | Сору                                                                     |
| Dashboard<br>Monthly plan<br>Premium ID<br>Billina history                | Webhook URL                                                                                        | Channel secret <b>#577555256532665326725272553</b> ea9d                                       | Copy<br>Save                                                             |
| Payment method<br>eGUI details<br>Campaign codes                          | You can find more related so                                                                       | ettings in LINE Developers.                                                                   |                                                                          |

- 6. Copy and paste Channel ID & Channel secret to Vital CRM Social Media Page.
  - a. Go to [Settings > Social Media [LINE@]].

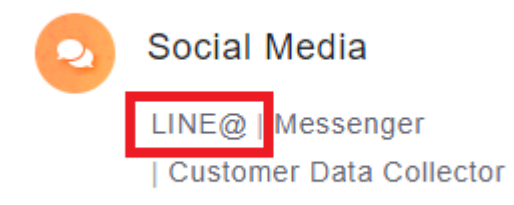

b. Paste Channel ID and Channel secret to the field, then save.

| C VITAL CRM                                                  | Search Customer Q v                                                                                                    | 🕲 Help | <table-cell> LiveChat</table-cell> | ¢        |  |
|--------------------------------------------------------------|----------------------------------------------------------------------------------------------------|--------|------------------------------------|----------|--|
| + Add<br>Menu                                                | LINE@<br>Settings<br>Setting he link between Vital CRM and LINE@                                                                                                    |        |                                    |          |  |
| tar Home<br>⊟ Calendar                                       | Activation Status Activated                                                                                                    |        | s                                  | ave      |  |
| 🚨 Customer<br>🛄 Company                                      | Channel ID                                                                                                    |        |                                    |          |  |
| Event                                                        | Channel secret Reconstruction and Reconstruction and Reconstruction an |        |                                    |          |  |
| Opportunity                                                  | Webhook URL https://KKRKKategoogen.ak/Enders.ak/Enders.ak/Ende                                                                                                    |        |                                    |          |  |
| 🛐 Order 🗹 Email                                              | EAQ.Setting_Guide                                                                                                    |        |                                    |          |  |
| <ul> <li>Marketing script</li> <li>Q Social Media</li> </ul> | Collecting information for those LINE@ triends of Customer<br>When a user adds your LINE@ to be his/her friend, Vilal CRM automatically sends the Customer a form for information collection message.                                                                                                    |        |                                    |          |  |
| Management and<br>Settings                                   | Activate Deactivated<br>Customer survey                                                                                                    |        | Edi                                | t        |  |
| ම Settings<br>බ් Integrated<br>Service                       | Synchronize LINE account Friends<br>Your <u>Tyree of LINE account</u> To use this feature, your account must be "Verified" or of "Premium" type.                                                                                                    |        |                                    |          |  |
|                                                              | No records for<br>past<br>synchronization                                                                                                    |        | Syr                                | chronize |  |
|                                                              | © GSS All Rights Reserved, Tel: +886 (0) 2-2592-6669 Contact Us   Download App   Terms of Service   Privacy Policy                                                                                                    |        |                                    |          |  |

## c. Copy Webhook URL

| VITAL CRM                  | Search Customer Q v                                                                                                    | 🕲 Help | <table-cell> LiveChat</table-cell> | ¢                      |  |
|----------------------------|----------------------------------------------------------------------------------------------------|--------|------------------------------------|------------------------|--|
| + Add                      | LINE@                                                                                                    |        |                                    |                        |  |
| Menu                       | Settings                                                                                                    |        |                                    |                        |  |
| ☆ Home                     | oring ine nerected this control.                                                                                                    |        |                                    |                        |  |
| 🛗 Calendar                 |                                                                                                    |        | Re:<br>Def                         | <u>set to</u><br>lault |  |
| Customer                   | Activation Status Activated                                                                                                    |        | Set                                | <u>tings</u>           |  |
| 🛄 Company                  | Channel ID MSGR855K65                                                                                                    |        |                                    |                        |  |
| Event                      | Webhook URL https://#2000.001k.mark.com/actionals.com/actionals/actionals/action |        |                                    |                        |  |
| 🐻 Lead                     |                                                                                                    |        |                                    |                        |  |
| Opportunity                | FAQ Setting Guide                                                                                                    |        |                                    |                        |  |
| 🖞 Order                    | Collecting information for those LINE@ friends of Customer                                                                                                    |        |                                    |                        |  |
| 🖂 Email                    | When a user adds your LINE@ to be his/her friend, Vital CRM automatically sends the Customer a form for information collection message.                                                                                                    |        |                                    |                        |  |
| 记 Marketing script         | Activate Deactivated<br>Customer survey                                                                                                    |        | Edi                                | t                      |  |
| Q Social Media             |                                                                                                    |        |                                    |                        |  |
| Management and<br>Settings | Synchronize LINE account Friends<br>Your <u>Type of LINE account</u> To use this feature, your account must be "Verified" or of "Premium" type.                                                                                                    |        |                                    |                        |  |
| Settings                   |                                                                                                    |        |                                    |                        |  |
| a Integrated<br>Service    | No records for<br>peat<br>synchronization                                                                                                    |        | Syr                                | <u>ichronize</u>       |  |

7. Go back to the LINE Official Account Manager page and paste the Webhook URL

| LINE Manager            | CRM_eCommerce @461dxlt                                | ta ( 歴用目) & 0 @ Chat : On                                                                                       | R (O Vital CRM                                                           | i_eC 🕐 Help |
|-------------------------|-------------------------------------------------------|----------------------------------------------------------------------------------------------------|--------------------------------------------------------------------------|-------------|
| Home Insight Chats Prof | ile LINE VOOM Extensions                              | Shopping Mall                                                                                                   |                                                                          | Settings    |
| දිවූ Settings 🗸         |                                                       |                                                                                                    |                                                                          |             |
| Account settings        | Messaging AF                                          | -1                                                                                                    |                                                                          |             |
| Manage permissions      | Messaging API is an advance<br>What is Messaging API? | ed feature for developers. It allows accounts to promote more interactive                                       | communication by sending and receiving messages and actions via the API. |             |
| Response settings       | LINE Developers API docum                             | entation                                                                                                    |                                                                          |             |
| Messaging API           |                                                       |                                                                                                    |                                                                          |             |
| Registered info         | Status                                                | Enabled                                                                                                    |                                                                          |             |
| Activity and billing    | Channel info                                          | Channel ID 65                                                                                                   | Сору                                                                     |             |
| Dashboard               |                                                       | Channel secret                                                                                                  | Сору                                                                     |             |
| Monthly plan            |                                                       |                                                                                                    |                                                                          |             |
| Premium ID              | Webhook URL                                           | https://vitalsmittice.com/whole.com/whole.com/whole.com/whole.com/whole.com/whole.com/whole.com/whole.com/whole | 6534 Save                                                                |             |
| Billing history         |                                                       |                                                                                                    |                                                                          |             |
| Payment method          |                                                       |                                                                                                    |                                                                          |             |
| eGUI details            | You can find more related se                          | ettings in LINE Developers.                                                                                     |                                                                          |             |
| Campaign codes          |                                                       |                                                                                                    |                                                                          |             |
|                         |                                                       |                                                                                                    |                                                                          |             |

8. Click LINE Developers to open LINE Developers page

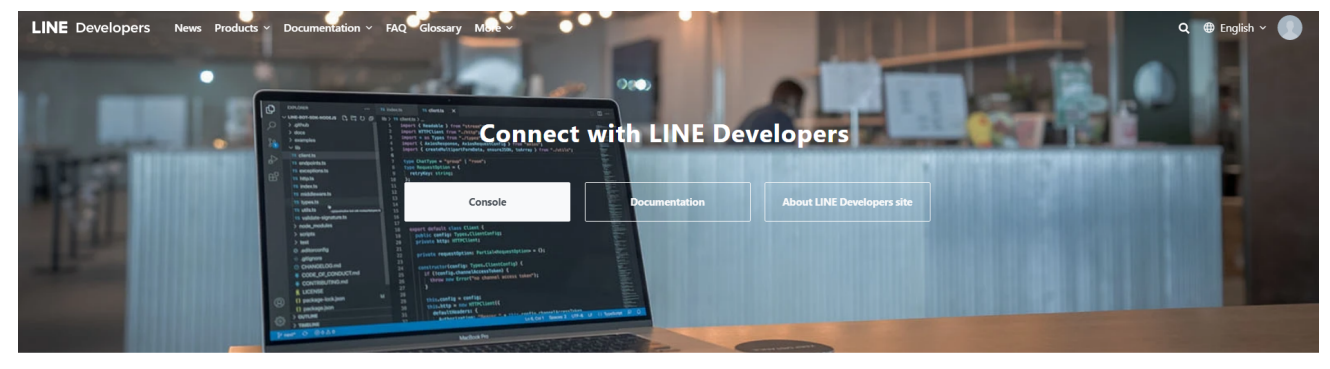

Check out use cases and app demos at LINE API Use Case!

## 9. Enable use of Webhooks, and it is ready to use.

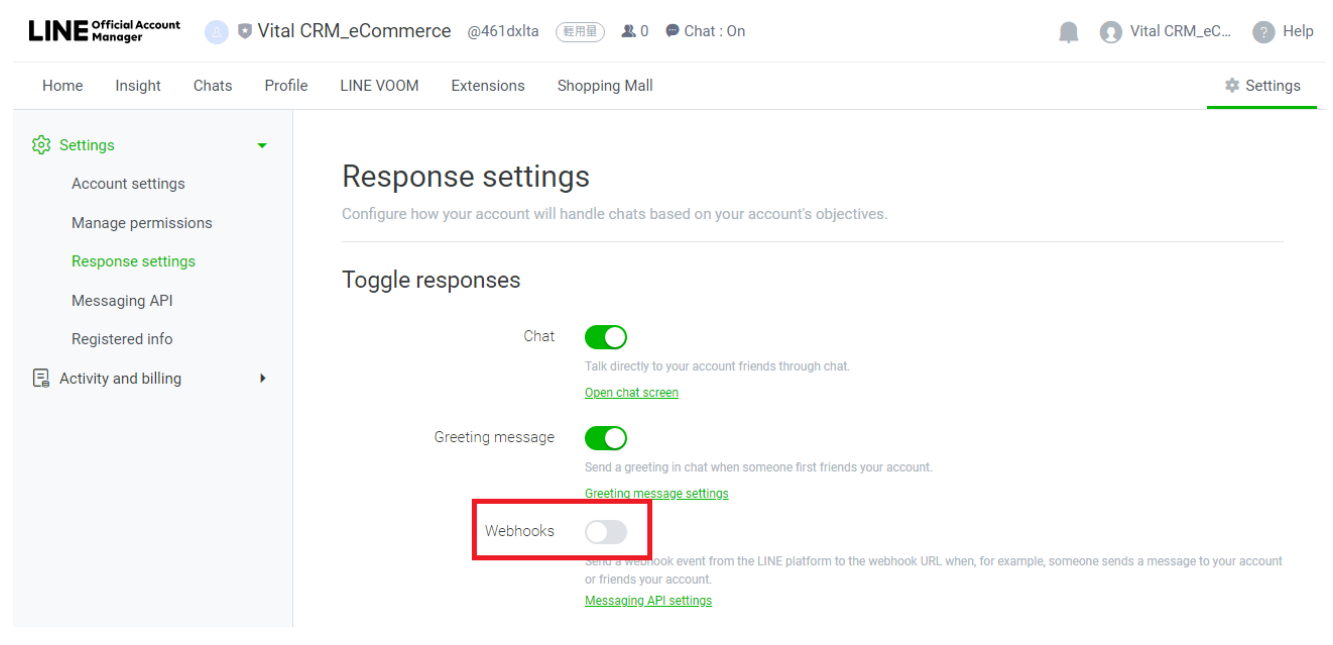

10. To test whether the connection is successful, you can go to the "Add Friends" tool, and test the linking result of the LINE official account by adding friends whether through URL, QR Code, Add Friend button, etc.

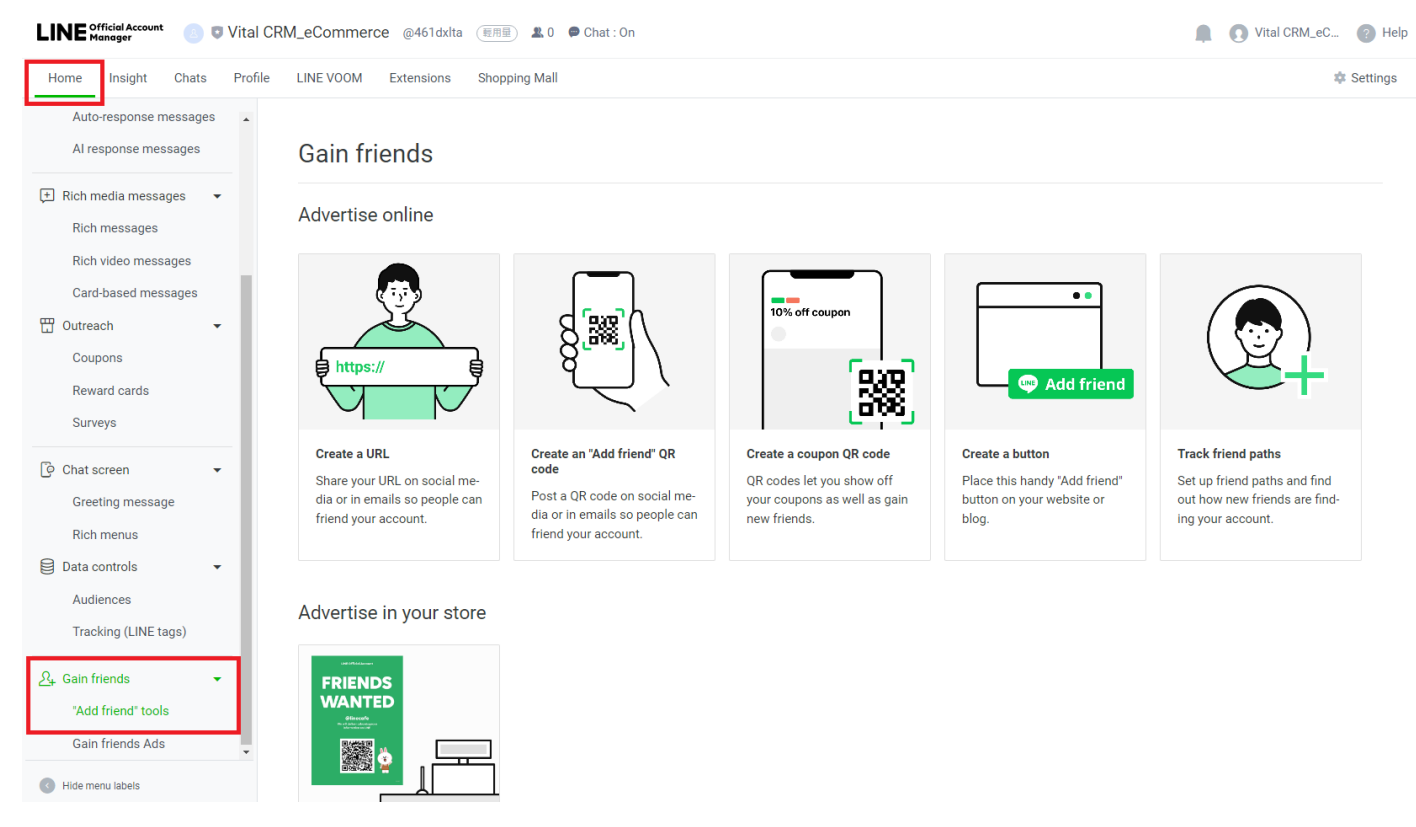